## CÓMO CONECTARTE A NUESTRO WEBINAR

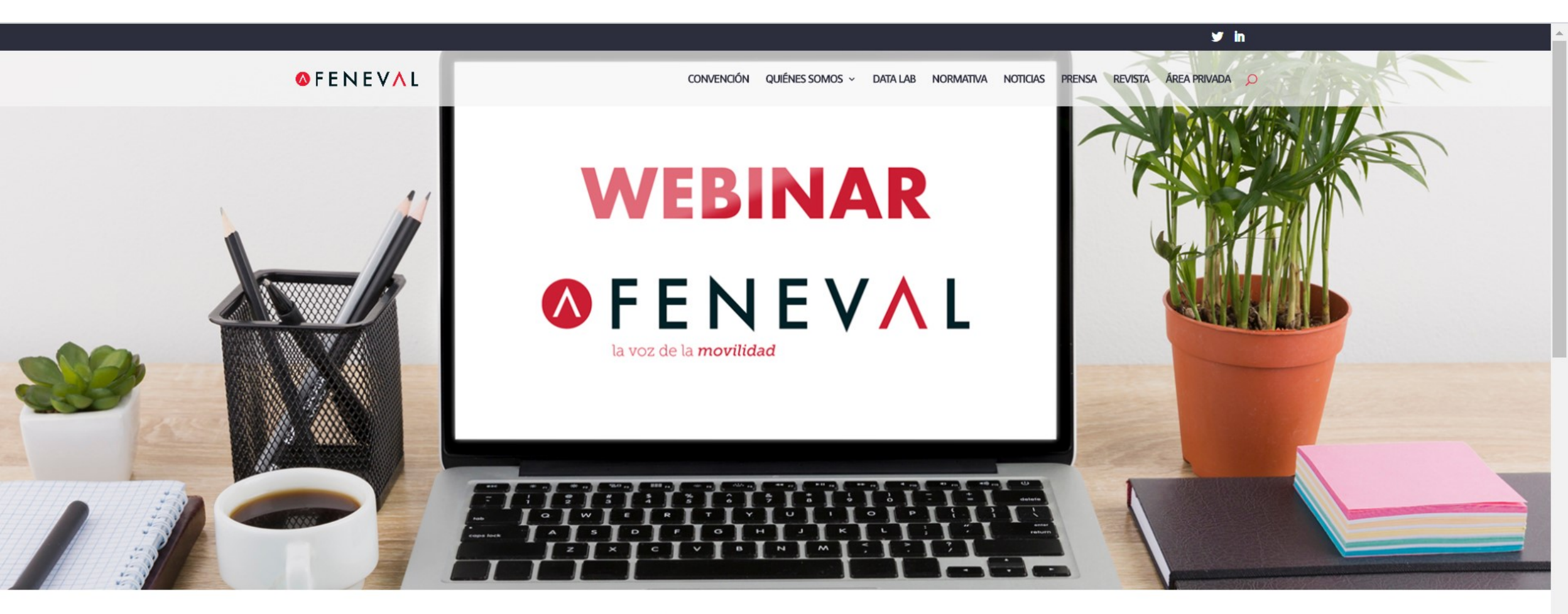

¿Cómo afectará el COVID-19 al Rent a Car?

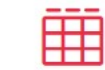

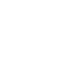

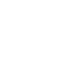

17 abril, viernes

12:00 h.

Streaming

¿Abrir Microsoft Teams?

https://teams.microsoft.com quiere abrir esta aplicación.

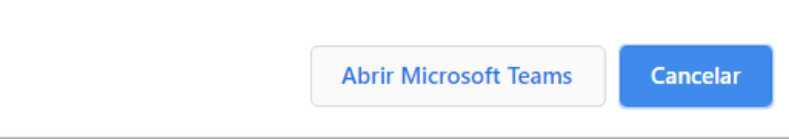

Después de dar clic en el botón de conexión te aparecerá esta pantalla

🕒 🜀 Noticias 🧕 Traducir 🛝 zoom 🕂 Slack | d

YouTube

Maps

Microsoft Teams

M Gmail

- 🤛

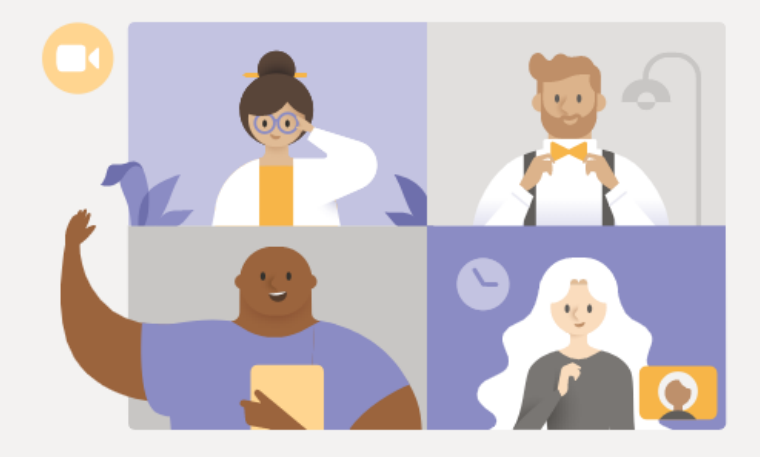

## Ver el evento en directo en Microsoft Teams

Descargar la aplicación de Windows

Ver en Internet

¿Ya tiene la aplicación de Teams? Iniciarlo ahora

'ouTube 🞙 Maps 📔 Gmail G Noticias 🛐 Traducir 🏧 zoom 🁬 Slack | d

## Microsoft Teams

 Si tienes descargado Teams en tu ordenador puedes dar a Abrir Microsoft Teams, si no, pulsa Cancelar

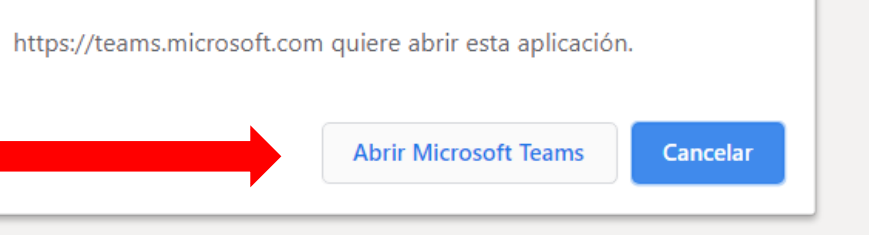

¿Abrir Microsoft Teams?

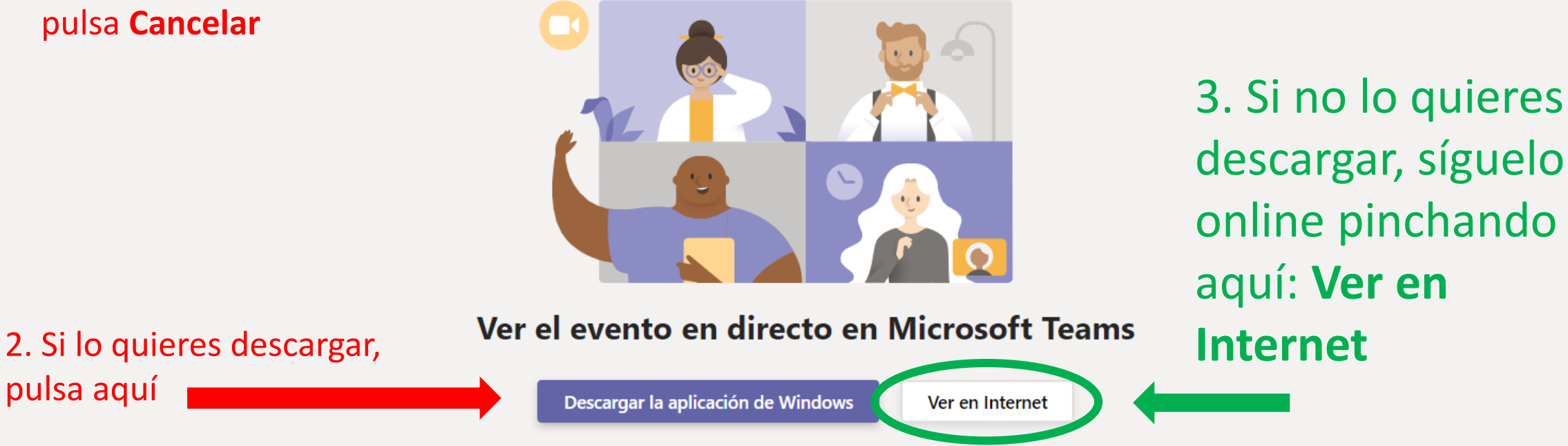

¿Ya tiene la aplicación de Teams? Iniciarlo ahora

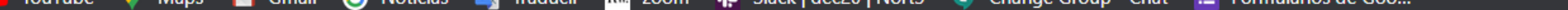

**Microsoft Teams** 

Le damos la bienvenida al evento en directo.

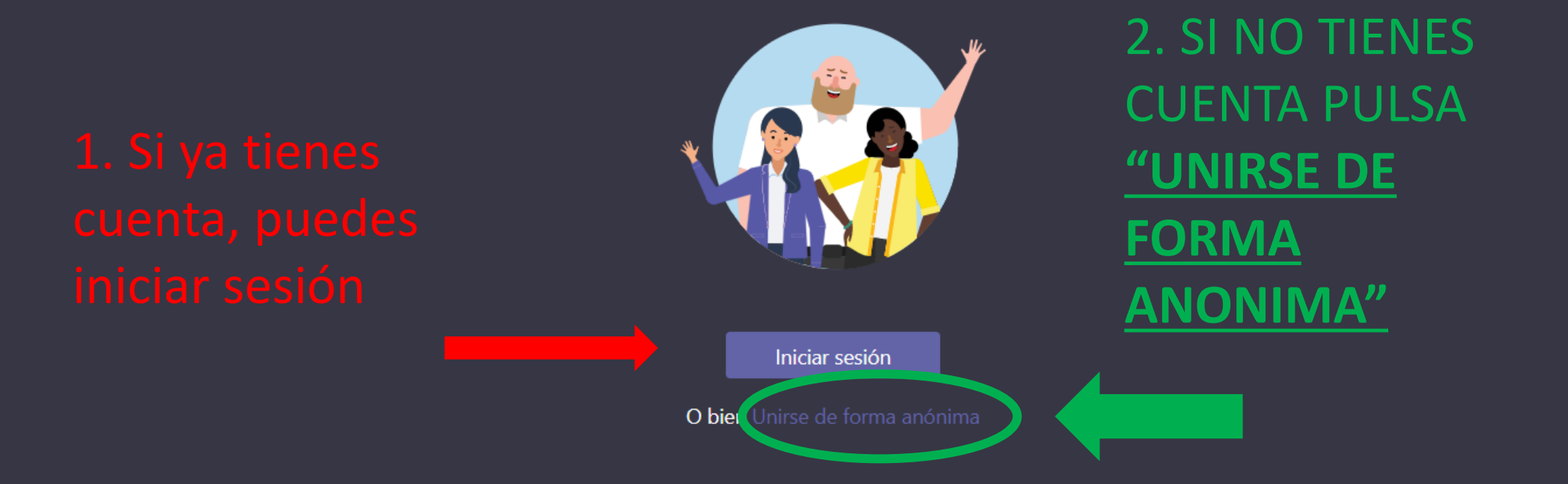

Para mejorar su experiencia, descargue la versión de escritorio